## https://www.omnipay.asia/public/Default.aspx

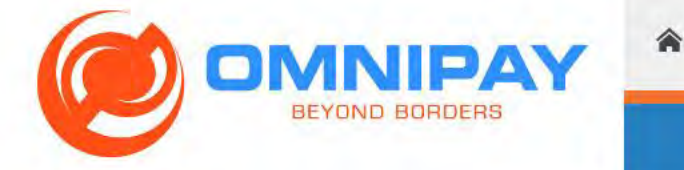

ABOUT THE COMPANY PRODUCT AND SERVICES

PARTNERS AND CONTACT US

LOGIN

REGISTER

# Anytime anywhere with the right card

All of our cards are usable worldwide, 24x7, at any merchant, or ATM supported by our partner brands. Cards can be used online too!

...

#### WELCOME

Introducing the OmniPay Prepaid Card Platform.

Create the ultimate prepaid product for your cardholders, so they can relax, dine, travel, shop and have fun! Bank and pay beyond borders with ease.

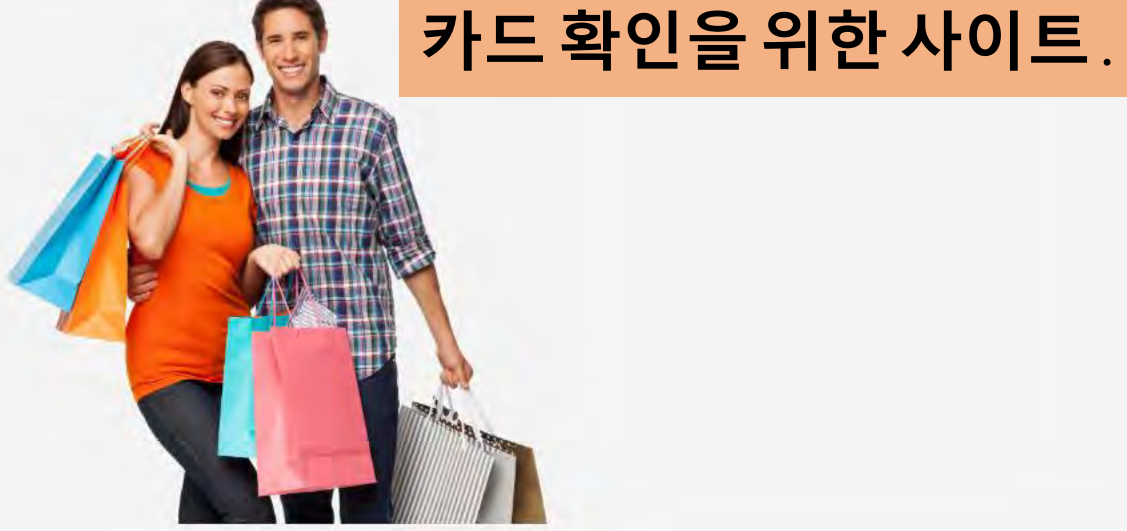

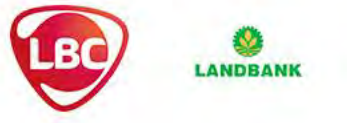

Privacy Policy | Terms of Lise | FAO | Security Tins | Careers

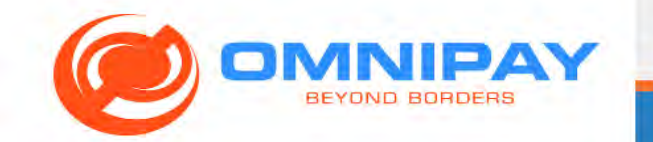

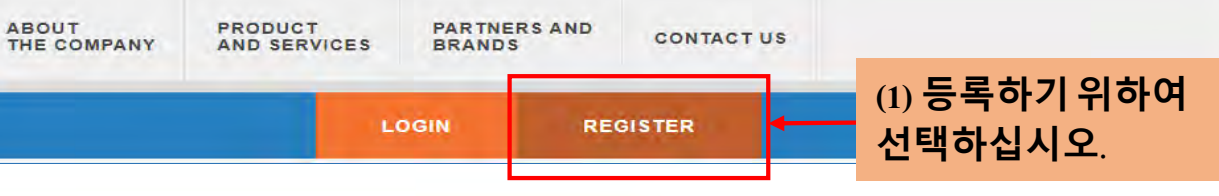

#### PLEASE FILL OUT ALL FIELDS

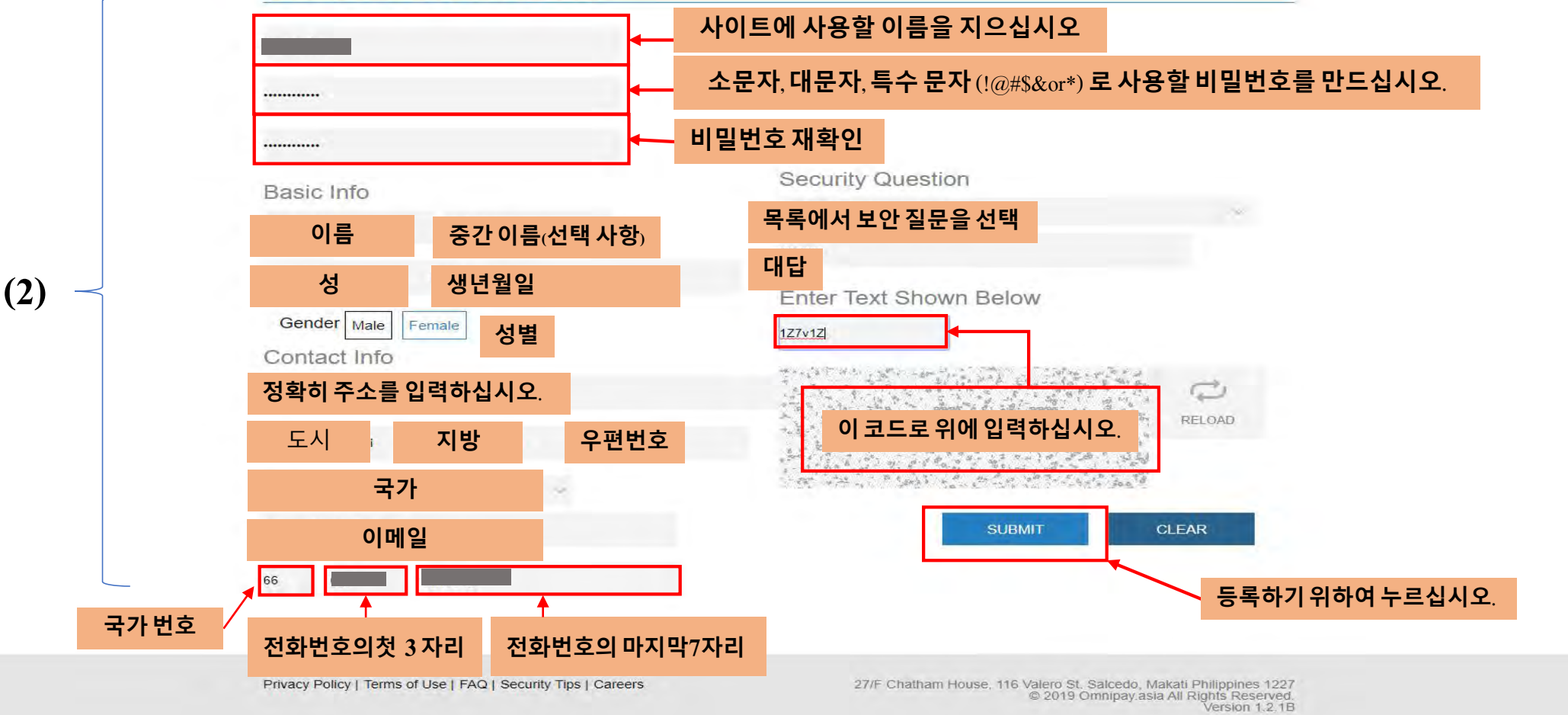

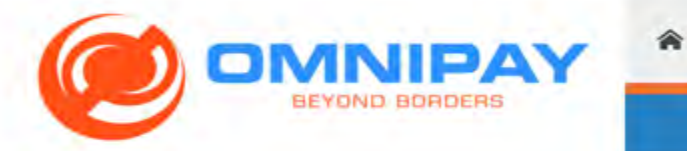

ABOUT THE COMPANY

PRODUCT AND SERVICES

PARTNERS AND BRANDS

CONTACT US

LOGIN

REGISTER

# **Registration Form**

Please register to access your card transactions and balances.

| REGISTRATI                             | ON SUCCESSFUL!                                               |
|----------------------------------------|--------------------------------------------------------------|
| PLEASE FILL OU<br>Please check your en | ail for the next steps to complete the registration process. |
|                                        | OK                                                           |
| Password                               | ∗그 후 시스템이 확인 이메일을 보냅니다. 이메일을 체크하십시오                          |
| Re-type Password                       |                                                              |
| Basic Info<br>Middle name              | What is your favorite color?                                 |
|                                        | Enter Text Shown Below                                       |
| Gender Male Female                     | 2v4D5u                                                       |
| Contact Info                           | The first and the transformed and the second second          |
| g road                                 | 2AV4050 RELOAD                                               |

|                                                                                                    | 1 ann 2,645 K           | >     |       |            |    |
|----------------------------------------------------------------------------------------------------|-------------------------|-------|-------|------------|----|
|                                                                                                    |                         |       | *     | a1         |    |
| Registration successful - Welcome to Omnipay ! 🗩 กล่องจุดหมาย x                                                  |                         | 6     |       |            |    |
| *이메일에링크를 누르십시오. 3                                                                                                | :37 (0 นาทีที่ผ่านมา) 📩 | *     | :     | 2          |    |
| Dear Ms.                                                                                                    |                         |       |       |            |    |
| Thank you for your registration. This email serves as your acknowledgement for registration on the Omnipay site. |                         |       |       | +          | 7  |
|                                                                                                    |                         |       | ดาวนำ | โหลดส่วนเส | ้ม |
| ▲ https://www.omnipay.asia/public/Activate.aspx?User ▲ 글리아시며사이트늘 나시 들어갑니나.                                       |                         |       |       |            |    |
| and follow the instructions on the page. Your activation code is 9n3R4H                                          |                         |       |       | 1 =        |    |
| You will need this email to activate your account, so please save it.                                            |                         |       |       |            |    |
| Omnipay Webmaster                                                                                                |                         |       |       |            |    |
| /** THIS IS A SYSTEM GENERATED EMAIL. THERE IS NO NEED TO REPLY TO THIS EMAIL. **/                               |                         |       |       |            |    |
|                                                                                                    |                         |       |       |            |    |
|                                                                                                    |                         |       |       |            |    |
|                                                                                                    |                         |       |       |            |    |
| 🔸 ตอบ 🖬 สิ่งต่อ                                                                                                  |                         |       |       |            |    |
|                                                                                                    |                         |       |       | -          |    |
|                                                                                                    |                         | -     |       |            |    |
| I TOT                                                                                                    |                         | - (V) |       |            |    |
|                                                                                                    |                         |       |       |            |    |
|                                                                                                    |                         | -     | 1     |            |    |
|                                                                                                    |                         |       |       | >          |    |

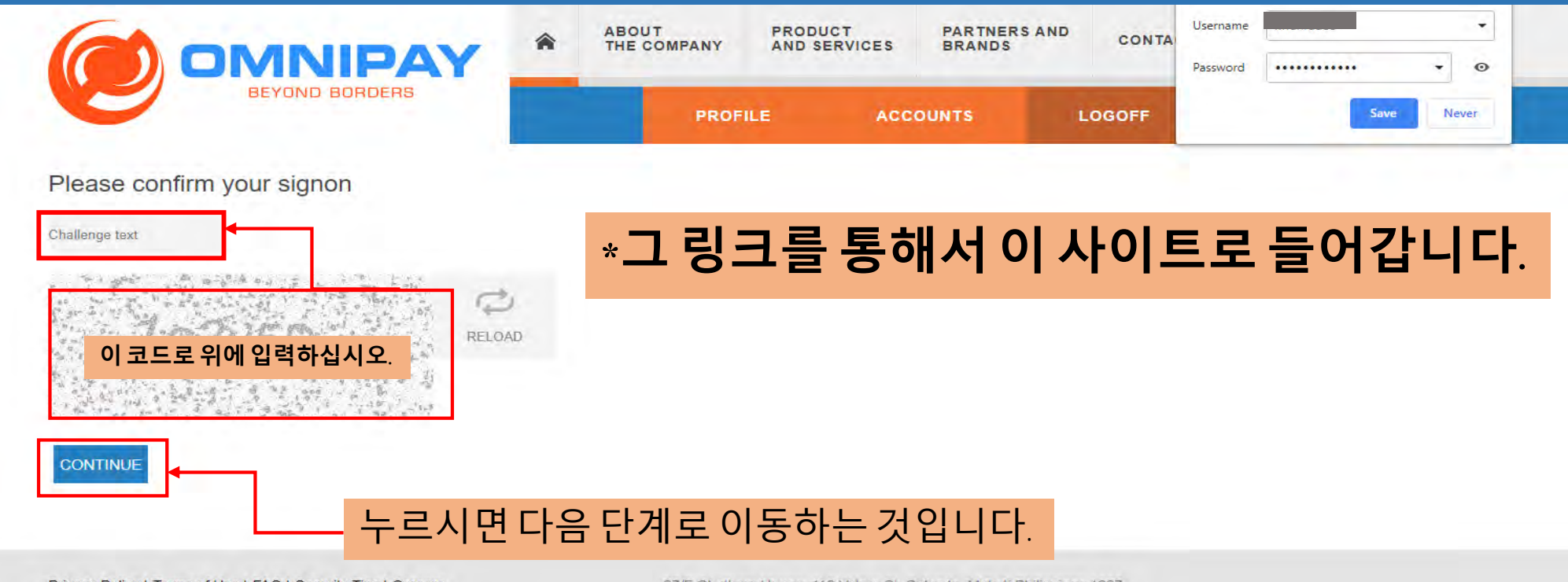

Privacy Policy | Terms of Use | FAQ | Security Tips | Careers

27/F Chatham House, 116 Valero St. Salcedo, Makati Philippines 1227 © 2019 Omnipay.asia All Rights Reserved Version 1.2.16

|                                                               | ABOUT PRODUCT PARTNERS AND CONTACT US<br>THE COMPANY AND SERVICES BRANDS CONTACT US                                                                                                 |         |
|---------------------------------------------------------------|----------------------------------------------------------------------------------------------------|---------|
| BEYOND BORDERS                                                | PROFILE ACCOUNTS LOGOFF                                                                                                    |         |
| PLEASE ENTER THE ACTIVATION CODE YO                           | URECEIVED                                                                                                    |         |
| Activation Code                                               | 이메일에 받은 코드를 여기서 입력하십시오.                                                                                                    |         |
| 이 코드로 위에 입력하십시오.                                              | Registration successful - Welcome to Omnipay ! 👂 📰 📰 👘                                                                                                    |         |
| ACTIVATE                                                      | Dear Ms. Thank you for your registration. This email serves as your acknowledgement for registration on the Omnipa                                                                  | y site. |
| Privacy Policy   Terms of Use   FAQ   Security Tips   Careers | Your registered user name is kwanrudee. The next step is to activate your account. Please visit the link:<br>27/F Chatham F<br>https://www.omnipay.asia/public/Activate.aspx?Userid |         |
|                                                               | and follow the instructions on the page. Your activation code is 9n3R4H<br>You will need this email to activate your account, so please save it.                                    |         |

### Omnipay Webmaster

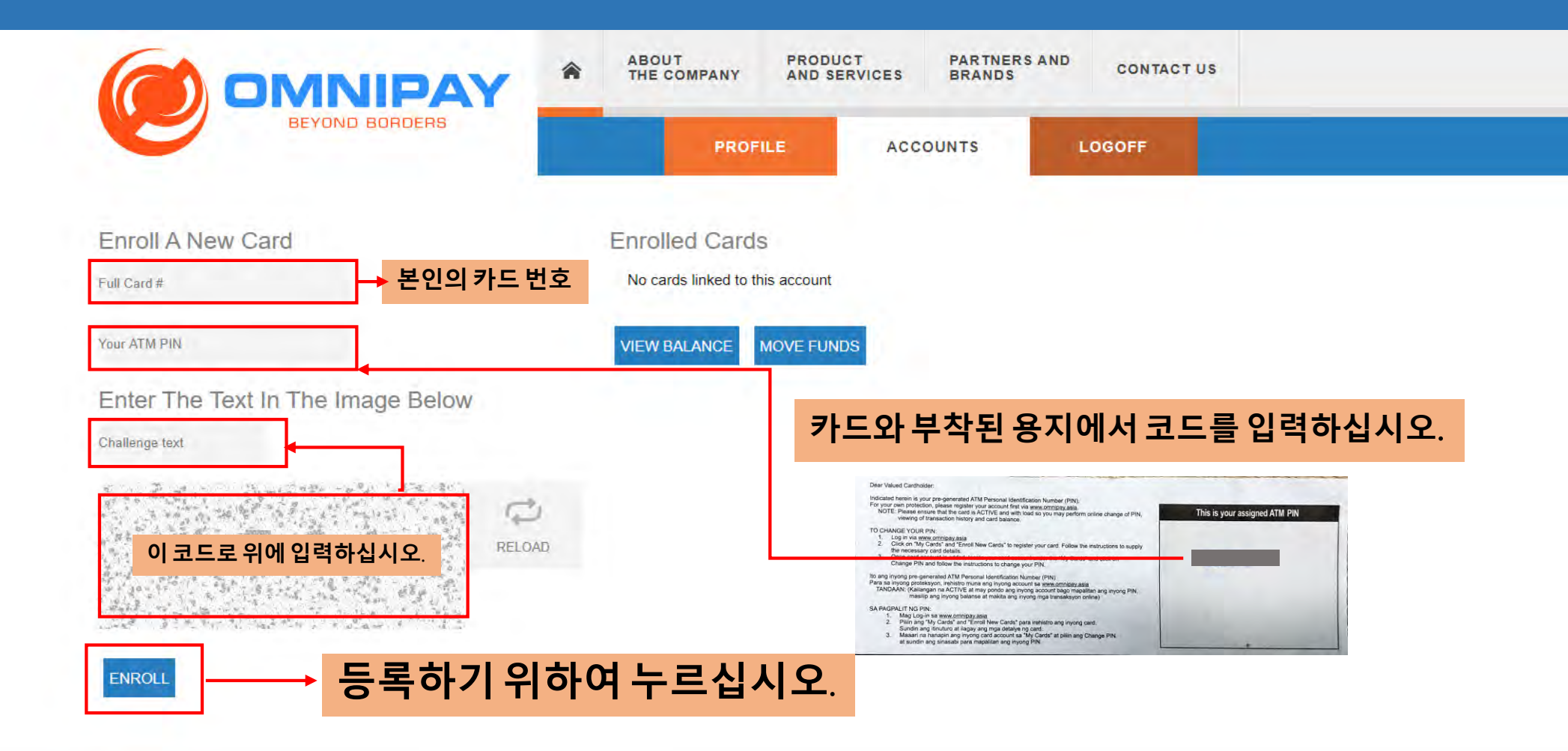

Privacy Policy | Terms of Use | FAQ | Security Tips | Careers

27/F Chatham House, 116 Valero St. Salcedo, Makati Philippines 1227 © 2019 Omnipay asia All Rights Reserved. Version 1.2.18

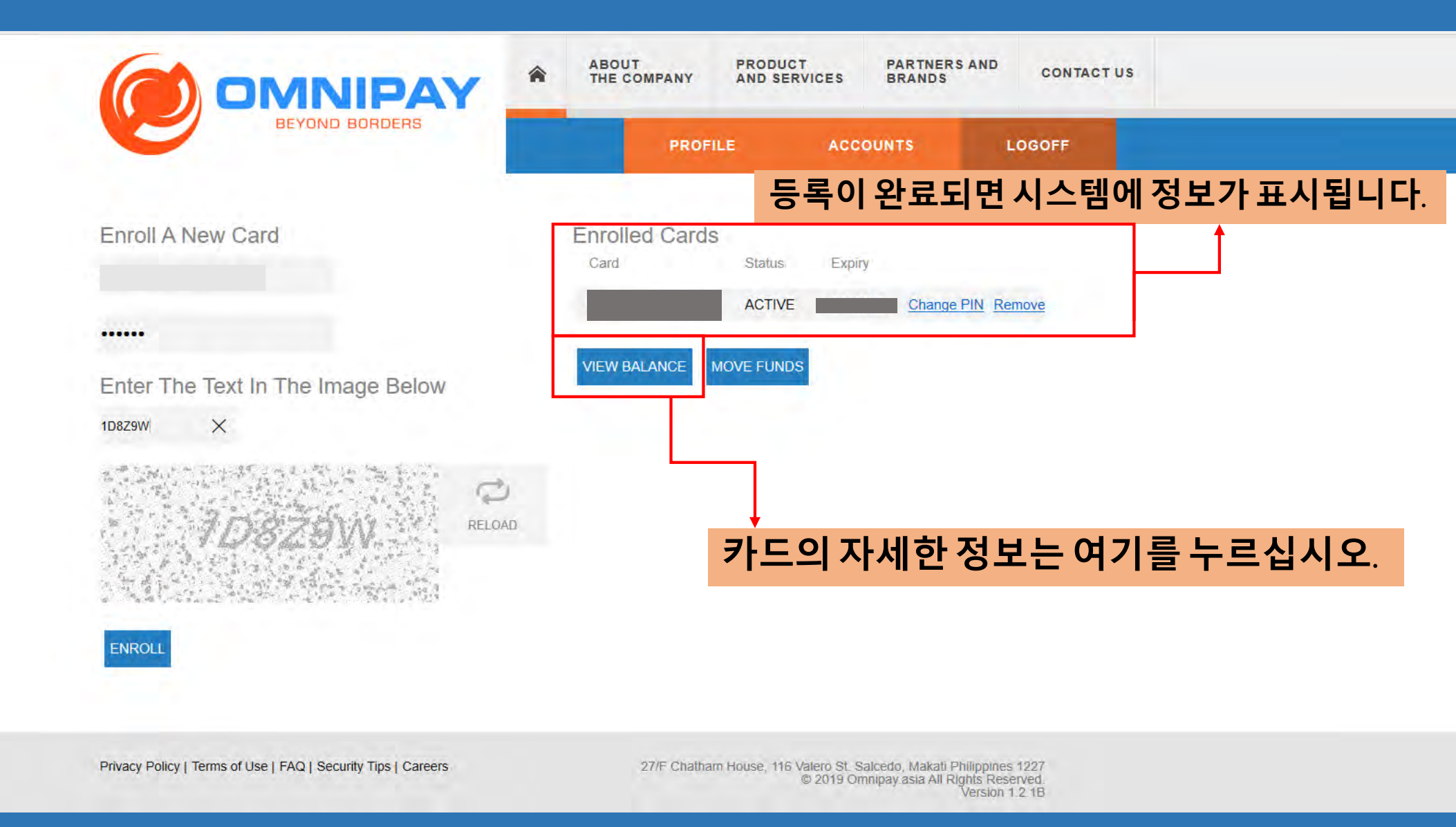

| CARDS                           | CARD TRA | ANSACTIONS |         |                |  |
|---------------------------------|----------|------------|---------|----------------|--|
|                                 |          | ]          |         |                |  |
| CARD - T                        |          |            |         |                |  |
| AVAILABLE BALANCES              |          |            |         |                |  |
| Total - U                       |          |            |         | <b>-</b> 1 - 1 |  |
| ENTER DATES TO VIEW             |          | - 입덕완료(    | 안우카느의 ' | 정모             |  |
| Start Date Range End Date Range |          |            |         |                |  |
| mm/dd/yyyy mm/dd/yyyy           |          |            |         |                |  |
| VIEW TRANSACTIONS               |          |            |         |                |  |
|                                 |          |            |         |                |  |